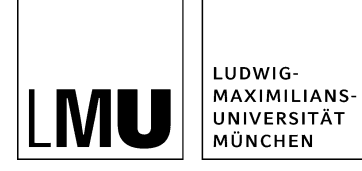

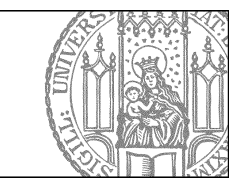

## Was mache ich bei einer Fehlermeldung?

## Können Sie den Fehler selbst beheben?

| Datei Bearbeiten Ansicht Workflow Verlauf Lesezeichen Extras Hille |                                        |                                             |                                                                           |
|--------------------------------------------------------------------|----------------------------------------|---------------------------------------------|---------------------------------------------------------------------------|
| 🗛 🖗 i 🔐 i                                                          | 🔍 💫 🤐 🎽 🗙 🐨 🗈 🖽 🖽 🖽                    | 🖬 🕼 🕼 📍 🖗                                   |                                                                           |
| rtseite / Schulung / Beispielwebauftritt / Or                      | er uns                                 | A                                           |                                                                           |
| • Beispielwebaufbitt                                               | *_Ressourcen                           | E Egenschaften                              |                                                                           |
| Fionistik - Lehrstuhl                                              | Alduelles                              |                                             |                                                                           |
| Helpdesk                                                           | Beliebte Links                         | University                                  |                                                                           |
| + Internetdienste, CMS - Schulung                                  | i Bilder                               | Status.                                     | <ul> <li>In Bearbeitung</li> <li>Interaction (2010) 2012 20134</li> </ul> |
| • Konferenz 'Fionistik'                                            | - Download                             | Haunfinhait                                 | and per 01.03.2012 10.34                                                  |
| + Kopiervorlage (Facelit)                                          | Einführung in Fiona                    | Fehler in der Version:                      | Votstandigketscheck fehigeschlagen. Der                                   |
| + Labrahol Plastand                                                | S . Enicon                             |                                             | Dateiname enthält Grossbuchstaben. Erlaubt                                |
| A 1 SE MAR                                                         | E a Easterburg                         |                                             | Sie die Namenskonverbonen                                                 |
| · Harber ader Dermitten ebidienen                                  | in a funition                          |                                             | Volistandigkeitscheck fehigeschlagen: Der                                 |
| · Master over Promotorissionengar                                  | · · · · · · · · · · · · · · · · · · ·  |                                             | Dateiname ist länger als 30 Zeichen (39                                   |
| · Schulung Beispielwebauftift - Afes                               | - Kontaki                              | Wednesdate                                  | Zeichen).                                                                 |
| <ul> <li>Obungsplayland</li> </ul>                                 | Personen                               | in on one of the                            |                                                                           |
|                                                                    | <ul> <li>Statsebenmeldungen</li> </ul> | Alleganda                                   | All seconds                                                               |
|                                                                    | Studium                                | hinger i                                    | Alles and fine has one offense soften                                     |
|                                                                    | 🛸 🖷 Überuns                            | Vortage *                                   | Alter and Standard Vistare (Peter)                                        |
|                                                                    |                                        | Bearbeiter.                                 | max mustermann                                                            |
|                                                                    |                                        | feider                                      |                                                                           |
|                                                                    |                                        | Titel.*                                     | Ober uns                                                                  |
|                                                                    |                                        | Navigationsname:                            | Karab.                                                                    |
|                                                                    |                                        | Teasentext                                  | Sec. 9                                                                    |
|                                                                    |                                        | Teaserbed.                                  | 6B                                                                        |
|                                                                    |                                        | Bid                                         |                                                                           |
|                                                                    |                                        | Bildunterschrift                            |                                                                           |
|                                                                    |                                        | Reihenfolge                                 | 0100                                                                      |
|                                                                    |                                        | In der Navigation zeigen:                   | ja .                                                                      |
|                                                                    |                                        | Objekt anzeigen:                            | P                                                                         |
|                                                                    |                                        | Webere Links:<br>E/r inh ell variantamilich | 1                                                                         |
|                                                                    |                                        | Por ensail des anonymetors                  |                                                                           |
|                                                                    |                                        | Alle bearbeiten                             |                                                                           |

## Größeres Bild

- Im Eigenschaftenfenster werden Ihnen Fehler in roter Schrift angezeigt.
- Die Fehlermeldung enthält immer eine Beschreibung des Fehlers. In diesem Beispiel haben wir einen fehlerhaften Dateinamen vergeben.
- Sobald Sie den Fehler korrigiert haben (im Beispiel: einen korrekten Dateinamen mit Kleinbuchstaben, max. 30 Zeichen, ohne Umlaute und Sonderzeichen), verschwindet die Fehlermeldung.

## Wir helfen Ihnen bei der Fehlerkorrektur!

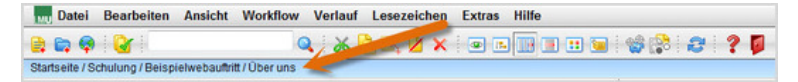

- Wenn Sie den Fehler nicht selbst korrigieren können, helfen wir Ihnen gerne dabei.
- Damit wir genau wissen, wo der Fehler aufgetreten ist, kopieren Sie bitte die Pfadnavigation.
- Machen Sie einen Screenshot von dem aufgetretenen Fehler.
- <u>Mailen Sie uns</u> Pfadnavigation und Screenshot zu. Bitte beschreiben Sie den Fehler so detailliert Sie können.
- Wir kümmern uns so schnell wie möglich um Ihr Problem.